# 1. Accedere al modulo richiesta-conferma spostamenti gara

| Speed Dial ×                                | 🕒 Pgs Varese 🛛 🕹 Pgs Varese > Login 🛛 🗙                                                                                                    | -                                              |                         |           | _      | -        | Massi    |         |
|---------------------------------------------|----------------------------------------------------------------------------------------------------|------------------------------------------------|-------------------------|-----------|--------|----------|----------|---------|
| C fi 🗅 www.va                               | rese-pgslombardia.org                                                                                                    |                                                |                         |           |        | 53       | * 🕯      | - 🔩 🚳 🗄 |
| ME CHI SIAMO CA                             | MPIONATI MINI-MICRO FORMAZIONE COMUNICATI DOWNLOAD FAQ CO                                                                                                    | DNTATTI                                        |                         |           |        |          |          |         |
| The As                                      |                                                                                                    | -                                              | N.                      |           |        |          |          |         |
|                                             | Chiusura segreteria                                                                                                    | ULTIME NEWS                                    |                         |           |        |          |          |         |
|                                             | chiusa. Read more →                                                                                                    | Calendario appuntamenti PGS stagione 2014/2015 |                         |           |        |          |          |         |
|                                             |                                                                                                    | TESSERAMENTO ONLINE                            |                         |           |        |          |          |         |
|                                             |                                                                                                    | Guida d                                        | i istruzi               | oni       | 4      | YAN .    |          |         |
|                                             | Fasi finali campionato regionale Volley<br>Pubblichiamo a seguire i link alle pagine e documenti di riferimento sul sito<br>regionale: Read more →              | INVIO RISULTATI CAMPIONATI                     |                         |           |        |          |          |         |
|                                             |                                                                                                    | COM                                            | IUNIC                   | AZION     | NE SPO | STAM     | ENTO     | GARA    |
| GARE SO                                     | VRAPPOSTE PRIMAVERILE                                                                                                    |                                                |                         |           |        | 1        |          |         |
| In seguito alla defir<br>gare: 303 con 1203 | nizione dei calendari di Sabato 7 si sono riscontrate le seguenti sovrapposizioni<br>323 con 514 506 con 507 709 con 1406 320 con 1402 427 con 1415 508 con 710 | RICERCA RISULTATI E CLASSIFICHE                |                         |           |        |          |          |         |
| 702 con 902 719 co                          | n 908 Vi invitiamo pertanto nel provvedere a spostare le relative gare entro i                                                                                  | A DIANA AND AND A DIANA                        |                         |           |        |          |          |         |
| terrinin arregolari                         |                                                                                                    | ORARI SEGRETERIA                               |                         |           |        |          |          |         |
| RISULTA                                     | TI FINALI PROPAGANDA                                                                                                    | SABATO mattina, dalle ore 9.30 alle 12.00      |                         |           |        |          |          |         |
| Pubblichiamo il TA<br>Domenica 8 Febbra     | ELLONE PROPAGANDA PRE-REGIONALE con i risultati delle finali Propaganda di o. Read more $\rightarrow$                                                           |                                                | CALENDARIO APPUNTAMENTI |           |        |          |          |         |
|                                             |                                                                                                    | <                                              | and a street            | 1.2.1.1.1 | 1000 A | Frank by | And pro- | >       |
| View more →                                 |                                                                                                    |                                                |                         | FEB       | BRAIO  | 2015     |          |         |
|                                             |                                                                                                    | LUN                                            | MAR                     | MER       | GIOV   | VEN      | SAB      | DOM     |
|                                             |                                                                                                    | 26                                             | 27                      | 28        | 29     | 30       | 31       | 1       |
|                                             |                                                                                                    | 2                                              | 3                       | 4         | 5      | 6        | 1        | 8       |

| C fi Dv      | www.varese-pgslombardia.org/spostamento-gara                    | 으 숬 🗶 😭 🔩 🍕                                   |
|--------------|-----------------------------------------------------------------|-----------------------------------------------|
| CHI SIAMO CA | MPIONATI MINI-MICRO FORMAZIONE COMUNICATI DOWNLOAD FAQ CONTATTI |                                               |
|              |                                                                 |                                               |
|              | SPOSTAMENTO GADA                                                | ULTIME NEWS                                   |
|              |                                                                 | Continuate a seguircit                        |
|              | Campionato:                                                     |                                               |
|              | Primaverile                                                     | TESSERAMENTO ONLINE                           |
|              | Nome Società richiedente:                                       | Guida di istruzioni                           |
|              | ААААА                                                           |                                               |
|              | E-mail mittente:                                                |                                               |
|              | prova@mail.org                                                  |                                               |
|              | Nominativo di riferimento:                                      | COMUNICAZIONE SPOSTAMENTO GARA                |
|              | Van Morrison                                                    |                                               |
|              | Motivazione dello spostamento:                                  | RICERCA RISULTATI E CLASSIFICHE               |
|              | Invertigent difference                                          | ORARI SEGRETERIA                              |
|              | Involutie of focuse                                             | SABATO mattina, dalle ore 9.30 alle ore 12.00 |
|              |                                                                 |                                               |
|              |                                                                 | Calendario                                    |
|              |                                                                 |                                               |
|              |                                                                 | LUN MAR MER GIOV VEN SAB DOM                  |
|              | N° gara da spostare:                                            | 27 28 29 30 31 1 2                            |
|              | 1234                                                            | 3 4 5 6 7 8 9                                 |
|              | Soundra di caca:                                                | 10 <u>11</u> 12 13 14 15 18                   |
|              | Square a case.                                                  | 17 <u>18</u> 19 20 21 22 23                   |
|              |                                                                 | 24 25 28 27 28 <u>29</u> <u>30</u>            |
|              | Squadra ospite:                                                 |                                               |
|              | BEBEB                                                           | INFORMATIVA PRIVACY                           |
|              | Calendario ufficiale:                                           |                                               |
|              | Data gg/mm/aaaa                                                 |                                               |
|              | Orario                                                          |                                               |

# 2. Inserire i dati richiesti (vedere riquadri)

3. Il punto dolens è la data: essa deve essere selezionata (e non immessa) cliccando sul triangolino evidenziato

|                                                            |          | Massimo |       | x  |
|------------------------------------------------------------|----------|---------|-------|----|
| FVD Speed Dial × SPOSTAMENTO GARA   P × Pgs Varese > Login | X        |         |       |    |
| ← → C f www.varese-pgslombardia.org/spostamento-gara       | <u> </u> | 1 😭 💺   | Clock | Ξ  |
| Squadra di casa:                                           |          | lat di  |       |    |
| ААААА                                                      |          |         |       |    |
| Squadra ospite:                                            | A.C.     |         |       | 17 |
| BBBBB                                                      |          |         |       |    |
| Calendario ufficiale:                                      |          |         |       |    |
| Data gg/mm/aaaa 🕤                                          |          |         |       |    |
| Orario                                                     |          |         |       |    |
| Palestra                                                   |          |         |       |    |
| Città                                                      |          |         |       |    |
| Nuovo calendario                                           |          |         |       |    |
| Data gg/mm/aaaa                                            |          |         |       |    |
| Orario                                                     |          |         |       |    |
| Palestra                                                   |          |         |       |    |
| Città                                                      |          |         |       |    |
| Invia                                                      |          |         |       | -  |

| E CHI SIAMO CAMPIONATI MINI – MICRO FORMAZIONE COMUNICATI DOWNLOAD               | FAQ CONTAIL | <u>11</u>   | 12    | 13    | 14   | 15        | 16        | - |
|----------------------------------------------------------------------------------|-------------|-------------|-------|-------|------|-----------|-----------|---|
|                                                                                  | PAL 1       | 7 <u>18</u> | 19    | 20    | 21   | 22        | 23        |   |
| ААААА                                                                            | 2           | 4 25        | 26    | 27    | 28   | <u>29</u> | <u>30</u> |   |
| Squadra ospite:                                                                  |             | FODM        |       |       |      | ,         |           | 4 |
| BBBBB                                                                            |             |             | AIIVA | A PRI | VACI |           |           |   |
| Calendario ufficiale: per selezionare la data<br>odierna                         |             |             |       |       |      |           |           |   |
| Data gg/mm/aaaa ≎ ▼                                                              |             |             |       |       |      |           |           |   |
| Orario febbraio 2015                                                             |             |             |       |       |      |           |           |   |
| Palestra lun mar mer gio ven sab dom<br>26 27 28 29 30 31 1                      |             |             |       |       |      |           |           |   |
| Città 2 3 4 5 6 7 8 una volta selezionato il met                                 | se          |             |       |       |      |           |           |   |
| 0 10 11 12 13 19 19 corretto, selezionare la data<br>16 17 18 19 20 21 22        |             |             |       |       |      |           |           |   |
| Data                                                                             |             |             |       |       |      |           |           |   |
| gg/mm/aaaa                                                                       |             |             |       |       |      |           |           |   |
| Orario                                                                           |             |             |       |       |      |           |           |   |
| Palestra                                                                         |             |             |       |       |      |           |           |   |
| Città                                                                            |             |             |       |       |      |           |           |   |
| Inda                                                                             |             |             |       |       |      |           |           |   |
|                                                                                  |             |             |       |       |      |           |           |   |
| Lascia un Commento                                                               |             |             |       |       |      |           |           |   |
| Lindirizzo email non verrà numblicato. L campi obbligatori sono contrassegnati * |             |             |       |       |      |           |           |   |
| Nome *                                                                           |             |             |       |       |      |           |           |   |
|                                                                                  |             |             |       |       |      |           |           |   |
| Email *                                                                          |             |             |       |       |      |           |           |   |

# 4. Selezionare la data secondo le indicazioni in figura

|           | FVD Speed Dial | × P SPOSTA             | MEN ×             | se 🛛 🗙 🔍 🐨 Van Morri | sor × W Los Ar | ngeles   × | Massim |      |                | 3 |
|-----------|----------------|------------------------|-------------------|----------------------|----------------|------------|--------|------|----------------|---|
|           | ⊢⇒ C f         | i 🗋 www.va             | rese-pgslombardia | a.org/spostamento-   | gara           | ☆          | 3      | 🚽 🚳  | World<br>Clock | = |
|           | HOME           | CHI SIAMO              | CAMPIONATI        | MINI - MICRO         | FORMAZION      | NE C       | OMUNI  | CATI |                | ^ |
|           | DOWNLO/        | AD FAQ                 | CONTATTI          |                      |                |            |        |      |                |   |
|           | Squadra o      | spite:                 |                   |                      | ALK            | N.I.       | Ninh   | AR   | TY.            |   |
| Į.        | BBBBB          |                        |                   |                      |                |            |        |      |                |   |
|           | Calendario     | o ufficiale:           |                   |                      |                |            |        |      |                |   |
|           | Data           | 14/02/2015             |                   |                      |                |            |        |      |                |   |
|           | Orario         | 15.00                  |                   |                      |                |            |        |      |                |   |
|           | Palestra       | Staples Cent           | er                |                      |                |            |        |      |                |   |
|           | Città          | LA                     |                   |                      |                |            |        |      |                |   |
|           | Nuovo cal      | endario                |                   |                      |                |            |        |      |                |   |
|           | Data           | gg/mm/aaaa             | a 🗘 🔻             |                      |                |            |        |      |                |   |
|           | Orario         | Several Section of the |                   |                      |                |            |        |      |                |   |
| en<br>Tre | Palestra       |                        |                   |                      |                |            |        |      |                |   |
|           | Città          |                        |                   |                      |                |            |        |      |                | • |

5. Dopo aver inserito la data come sopra, inserire gli altri dati richiesti (orario, palestra, città)

| Squaura c   | Spite.                                                                |                     |
|-------------|-----------------------------------------------------------------------|---------------------|
| BBBBB       |                                                                       | INFORMATIVA PRIVACY |
| Calendari   | o ufficiale:                                                          |                     |
| Data        | 14/02/2015                                                            |                     |
| Orario      | 15.00                                                                 |                     |
| Palestra    | Staples Center                                                        |                     |
| Città       | LA                                                                    |                     |
| Nuovo cal   | lendario                                                              |                     |
| Data        | gg/mm/aaaa ≎▼                                                         |                     |
| Orario      |                                                                       |                     |
| Palestra    |                                                                       |                     |
| Città       |                                                                       |                     |
| Invia       |                                                                       |                     |
|             |                                                                       |                     |
| Lascia      | un Commento                                                           |                     |
| L'indirizzo | email non verrà pubblicato. I campi obbligatori sono contrassegnati * |                     |
| Nome *      |                                                                       |                     |
| Email *     |                                                                       |                     |
|             |                                                                       |                     |
| Sito web    |                                                                       |                     |

# 6. Inserire la data della nuova collocazione della gara ripetendo il procedimento già visto

7.

| BBBBB       | ALL REAL SILE SILE                                                    | INFORMATIVA PRIVACY |
|-------------|-----------------------------------------------------------------------|---------------------|
| Calendari   | pufficiale:                                                           |                     |
| Data        | 14/02/2015                                                            |                     |
| Orario      | 15.00                                                                 |                     |
| Palestra    | Staples Center                                                        |                     |
| Città       | LA                                                                    |                     |
| Nuovo ca    | endario                                                               |                     |
| Data        | gg/mm/aaaa ≎ ▼                                                        |                     |
| Orario      | febbraio 2015 👻 🔹 🕨                                                   |                     |
| Palestra    | lun mar mer gio ven sab dom                                           |                     |
| Città       | 2 3 4 5 6 7 8                                                         |                     |
| Invia       | 16 17 18 19 20 21 22                                                  |                     |
| TIVIA       |                                                                       |                     |
| Lascia      | un Commento                                                           |                     |
| L'indirizzo | email non verrà pubblicato. I campi obbligatori sono contrassegnati * |                     |
| Nome *      |                                                                       |                     |
|             |                                                                       |                     |
| Email *     |                                                                       |                     |
|             |                                                                       |                     |

| c 🖌         | × B SPOSTAMENTO GARA   P × B Pgs Varese > Login × W Van Morrison - Wikipedia × W  www.varese-pgslombardia.org/spostamento-gara | 7 Los Angeles Lakers - Wiki 🗴 🔽 🕅 💭 📼 |  |
|-------------|----------------------------------------------------------------------------------------------------|---------------------------------------|--|
| 1E CHI SIA  | AMO CAMPIONATI MINI-MICRO FORMAZIONE COMUNICATI DOWNLOAD FAQ                                                                   |                                       |  |
| Squadra d   | ispine:                                                                                                    |                                       |  |
| BBBBB       |                                                                                                    | INFORMATIVA PRIVACY                   |  |
| Calendari   | o ufficiale:                                                                                                    |                                       |  |
| Data        | 14/02/2015                                                                                                    |                                       |  |
| Orario      | 15.00                                                                                                    |                                       |  |
| Palestra    | Staples Center                                                                                                    |                                       |  |
| Città       | LA                                                                                                    |                                       |  |
| Nuovo cal   | lendario                                                                                                    |                                       |  |
| Data        | gg/mm/aaaa 🗘 🔻                                                                                                    |                                       |  |
| Orario      | marzo 2015 • • •                                                                                                    |                                       |  |
| Palestra    | lun mar mer gio ven sab dom<br>23. 24. 25. 26. 27. 28. 1                                                                       |                                       |  |
| Città       | 2 3 4 5 6 7 8 9 10 11 12 13 14 15                                                                                              |                                       |  |
| Invia       | 16 17 18 19 20 21 22<br>23 24 25 26 27 28 29                                                                                   |                                       |  |
|             | 30 31 1 2 3 4 5                                                                                                    |                                       |  |
| Lascia      | un Commento                                                                                                    |                                       |  |
| L'indirizzo | email non verrà pubblicato. I campi obbligatori sono contrassegnati *                                                          |                                       |  |
| Nome *      |                                                                                                    |                                       |  |
| Email *     |                                                                                                    |                                       |  |
|             |                                                                                                    |                                       |  |
| Sito web    |                                                                                                    |                                       |  |
| ALL LAN     |                                                                                                    |                                       |  |
| Comment     | to                                                                                                    |                                       |  |

| Speed Dial  | × 🗡 🗅 SPOSTAMENTO GARA   P · × 🕐 Pgs Varese > Login 🛛 × 🔍 W' Van Morris | on - Wikipedia 🗙 🔍 👿 Los | Angeles Lakers - Wikir 🗙 📃 | -Massimo 🗖 🖻    |
|-------------|-------------------------------------------------------------------------|--------------------------|----------------------------|-----------------|
| ⇒ C fi [    | www.varese-pgslombardia.org/spostamento-gara                            |                          |                            | ☆ 🚼 😭 🔩 🚳       |
| OME CHI SIA | AMO CAMPIONATI MINI – MICRO FORMAZIONE COMUNICATI DO                    | WNLOAD FAQ CO            | NTATTI                     |                 |
| Squudru o   |                                                                         |                          |                            |                 |
| BBBBB       |                                                                         |                          | INFORMATIVA PR             | VACY            |
| Calendario  | o ufficiale:                                                            |                          |                            |                 |
| Data        | 14/02/2015                                                              |                          |                            |                 |
| Orario      | 15.00                                                                   |                          |                            |                 |
| Palestra    | Theolog Conter                                                          |                          |                            |                 |
| Cimb        | Stapies Center                                                          |                          |                            |                 |
| Citta       | LA                                                                      |                          |                            |                 |
| Nuovo cal   | endario                                                                 |                          |                            |                 |
| Data        | 19/03/2015 × ≎ ▼                                                        |                          |                            |                 |
| Orario      |                                                                         |                          |                            |                 |
| Palestra    |                                                                         |                          |                            |                 |
| Città       |                                                                         |                          |                            |                 |
|             |                                                                         |                          |                            |                 |
| Invia       |                                                                         |                          |                            |                 |
| he se       |                                                                         |                          |                            |                 |
| Lascia      |                                                                         |                          |                            |                 |
| L'Indirizzo | email non verra pubblicato. I campi obbligatori sono contrassegnati *   |                          |                            |                 |
| Nome        |                                                                         |                          |                            |                 |
| Email *     |                                                                         |                          |                            |                 |
|             |                                                                         |                          |                            |                 |
| Sito web    |                                                                         |                          |                            |                 |
|             |                                                                         |                          |                            |                 |
| Comment     | to                                                                      |                          |                            |                 |
| e =         | 🕅 🙍 🛓 🖸 😰 🔯 👩 📾                                                         |                          | Master collegamenti        | » IT 🔺 🚍 🍫 🔁 11 |

| 1 N B       |                                                                       | INFORMATIVA P | RIVACY |
|-------------|-----------------------------------------------------------------------|---------------|--------|
| BBBBB       |                                                                       |               |        |
| Calendari   | o ufficiale:                                                          |               |        |
| Data        | 14/02/2015                                                            |               |        |
| Orario      | 15.00                                                                 |               |        |
| Palestra    | Staples Center                                                        |               |        |
| Città       | LA                                                                    |               |        |
| Nuovo ca    | lendario                                                              |               |        |
| Data        | 19/03/2015                                                            |               |        |
| Orario      | 15.00                                                                 |               |        |
| Palestra    | Staples Center                                                        |               |        |
| Città       |                                                                       |               |        |
| Invia       | A THE R A                                                             |               |        |
|             |                                                                       |               |        |
| Lascia      | un Commento                                                           |               |        |
| L'indirizzo | email non verrà pubblicato. I campi obbligatori sono contrassegnati * |               |        |
| Nome *      |                                                                       |               |        |
| F           |                                                                       |               |        |
| erhall *    |                                                                       |               |        |
|             |                                                                       |               |        |

8. Inserire i dati inerenti la gara spostata (orario gara, palestra e città) e convalidare premendo invio

|                | arese pasion       | and of g, oposite   |                                                                                                    |                |          |          | ILIFORT | ATBIA |        | •• | X |  |
|----------------|--------------------|---------------------|----------------------------------------------------------------------------------------------------|----------------|----------|----------|---------|-------|--------|----|---|--|
| 1E CHI SIAMO   | ) CAMPIONATI       | MINI – MICRO        | FORMAZIONE                                                                                                    | COMUNICATI     | DOWNLOAD | FAQ CONT | ANTORM  | ATIVA | RIVACY |    |   |  |
| Calendario uff | ficiale:           |                     |                                                                                                    |                |          |          |         |       |        |    |   |  |
| Data gg        | /mm/aaaa           |                     |                                                                                                    |                |          |          |         |       |        |    |   |  |
| Orario         |                    | JA CAN IN           |                                                                                                    |                |          |          |         |       |        |    |   |  |
| Dalactra       |                    | 10.4 5.17           |                                                                                                    |                |          |          |         |       |        |    |   |  |
| Palestra       | 出いや シ 間を決計 ーニー ト   | A THE AND THE A     | A PARA                                                                                                    |                |          |          |         |       |        |    |   |  |
| Città          |                    |                     |                                                                                                    |                |          |          |         |       |        |    |   |  |
| Nuovo calenda  | ario               |                     |                                                                                                    |                |          |          |         |       |        |    |   |  |
| Data gg        | /mm/aaaa           | - VIII B            |                                                                                                    |                |          |          |         |       |        |    |   |  |
| Orario         |                    |                     | NAME:                                                                                                    |                |          |          |         |       |        |    |   |  |
| Palestra       |                    | And Allerance       |                                                                                                    |                |          |          |         |       |        |    |   |  |
| Citta          |                    | See Build Ballon    |                                                                                                    |                |          |          |         |       |        |    |   |  |
| Citta          |                    |                     |                                                                                                    |                |          |          |         |       |        |    |   |  |
| Invia          |                    |                     |                                                                                                    |                |          |          |         |       |        |    |   |  |
|                |                    |                     |                                                                                                    | -              |          | -        |         |       |        |    |   |  |
| Il tuo mess    | saggio è stato inv | iato con success    | o. Grazie.                                                                                                    | 1              |          |          |         |       |        |    |   |  |
|                |                    | CT I S I I A        | The Life of the life of the li |                |          | 1        |         |       |        |    |   |  |
| Lascia un      | Commente           | D A                 |                                                                                                    |                |          |          |         |       |        |    |   |  |
| L'indirizzo em | ail non verrà pub  | oblicato. I campi o | obbligatori sono                                                                                                    | o contrassegna | ti *     |          |         |       |        |    |   |  |
| Nome *         |                    |                     |                                                                                                    |                |          |          |         |       |        |    |   |  |
|                |                    |                     |                                                                                                    |                |          |          |         |       |        |    |   |  |
| Email *        | They in the        | 16                  |                                                                                                    |                |          |          |         |       |        |    |   |  |
| Cito woh       |                    |                     |                                                                                                    |                |          |          |         |       |        |    |   |  |
| Sito web       |                    |                     |                                                                                                    |                |          |          |         |       |        |    |   |  |
|                |                    |                     |                                                                                                    |                |          |          |         |       |        |    |   |  |

# 9. Alla fine delle operazioni, dovrebbe apparire il messaggio seguente